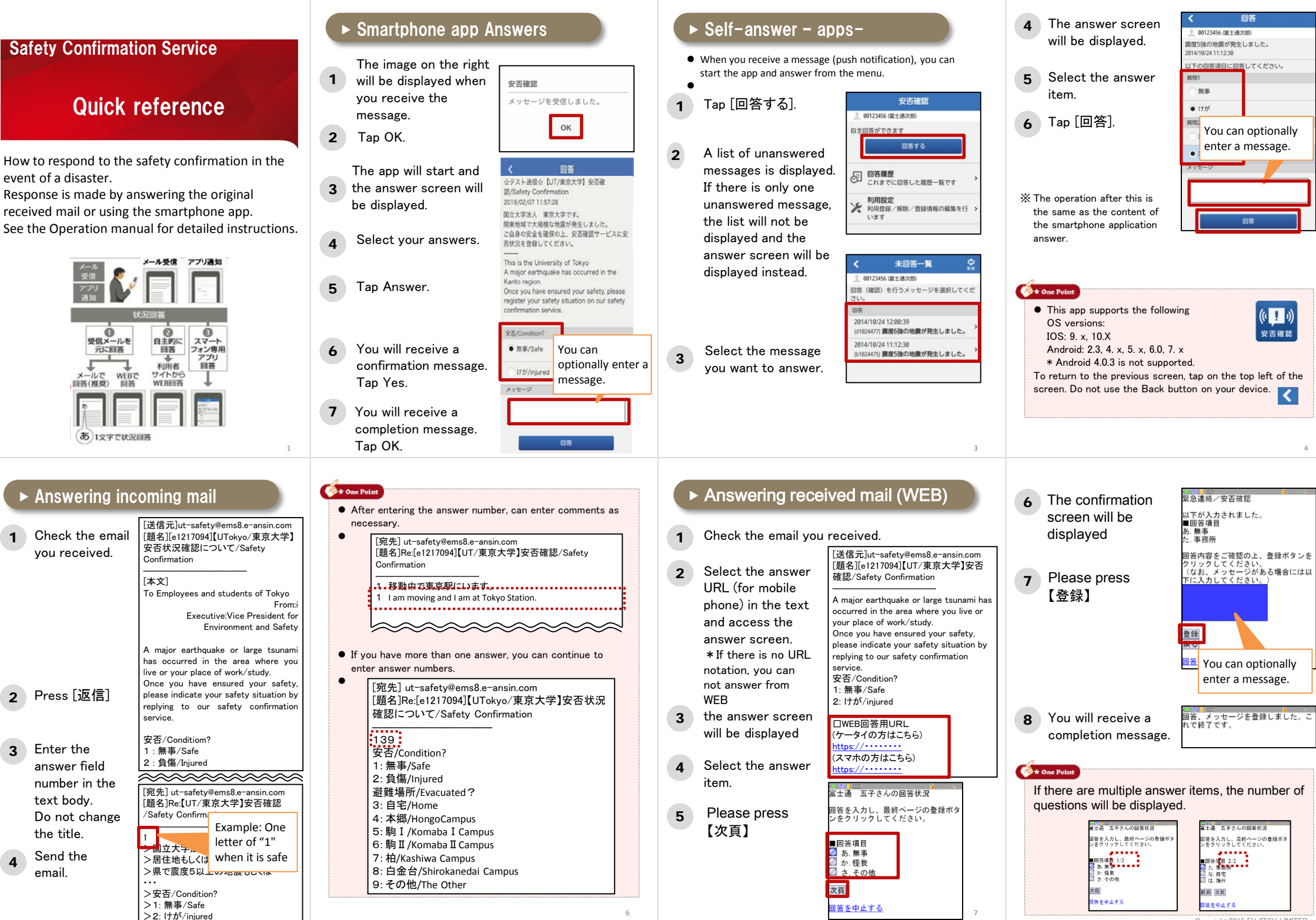

Copyright 2015 FUJITSU LIMITED

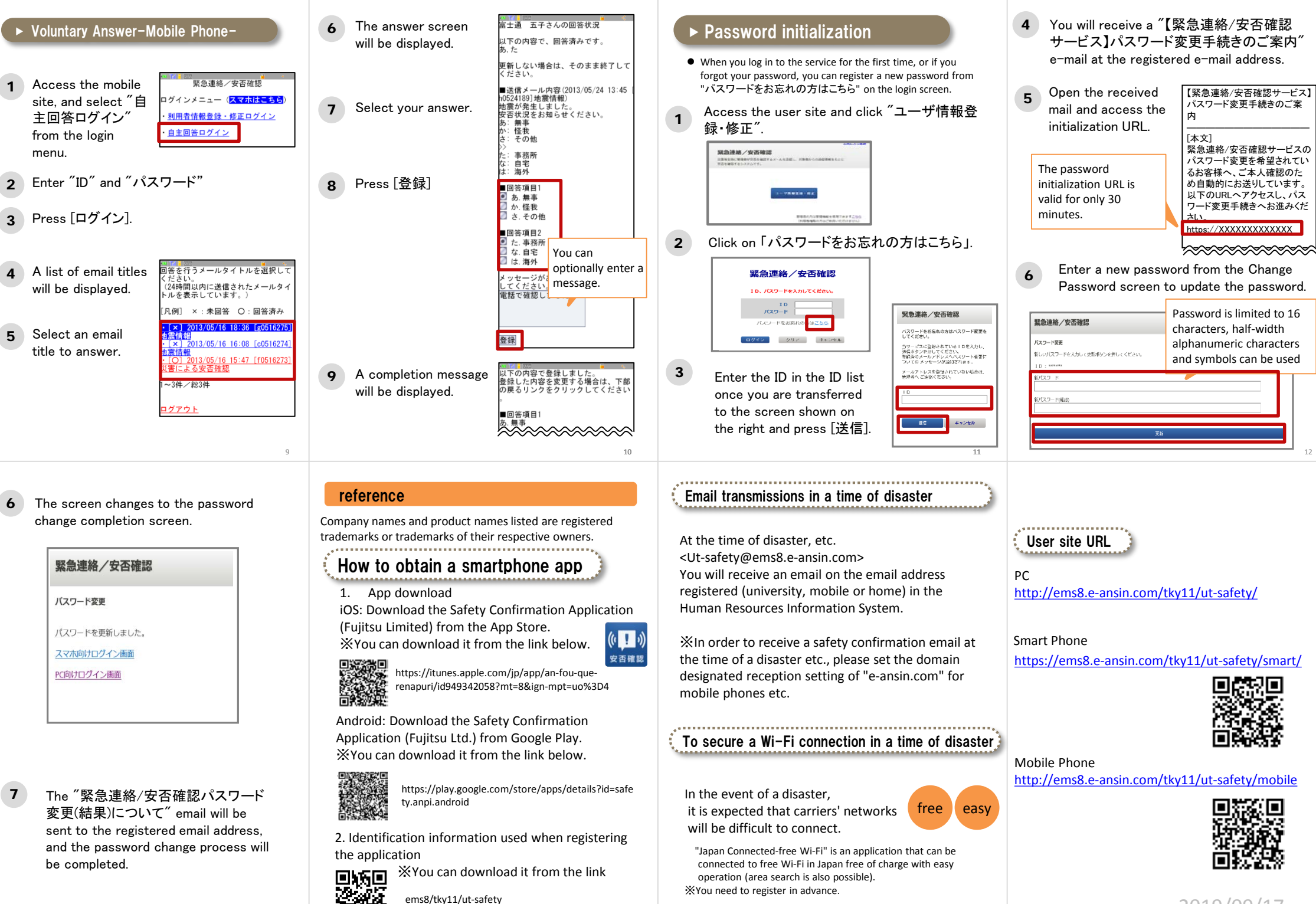

2019/09/17

# <Students> Start-up manual - Safety confirmation service

2020/4/6ver.

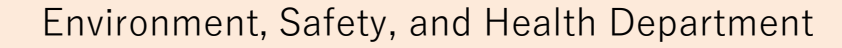

 Table of contents
 - Using the safety confirmation service

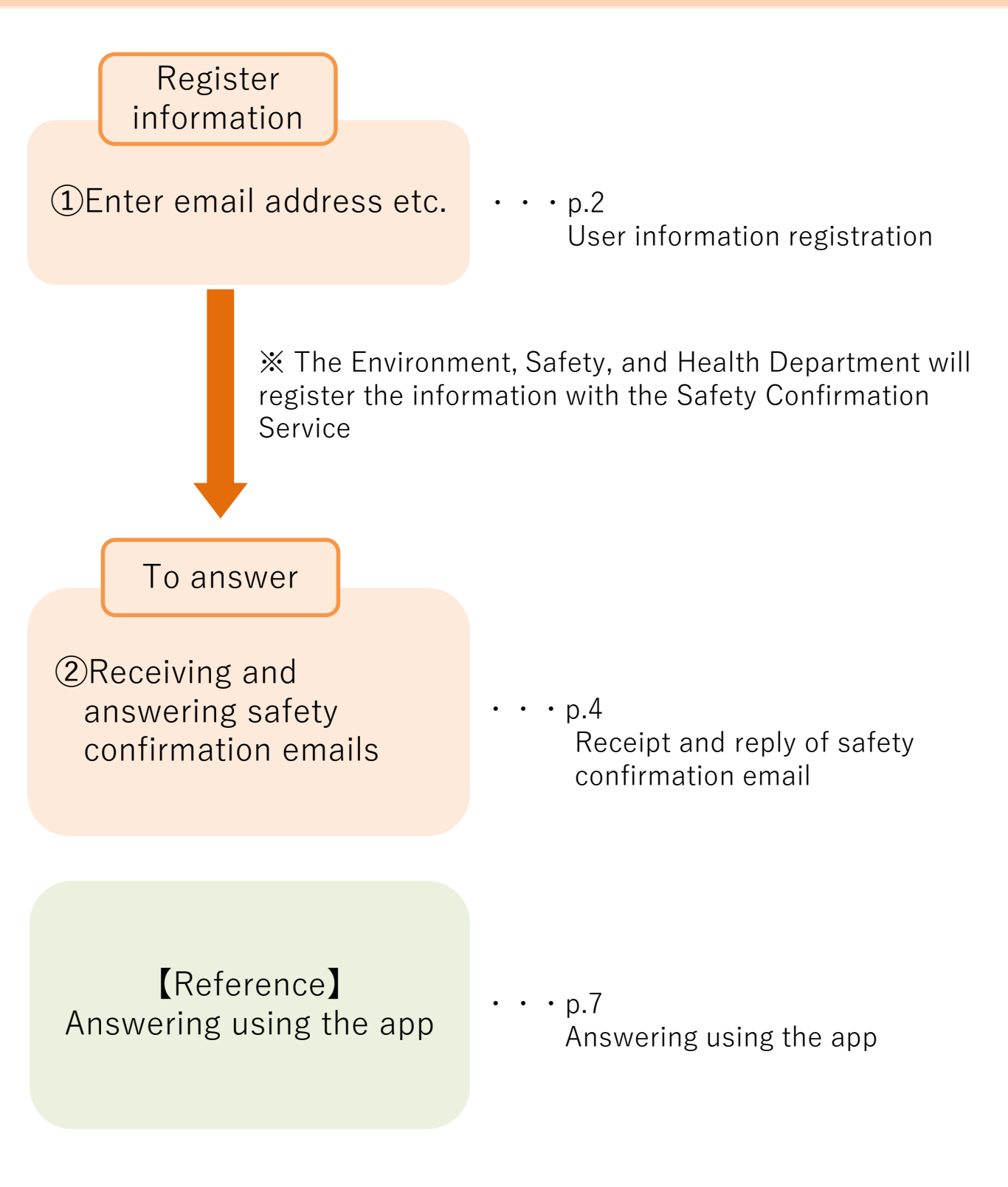

- 1 -

# [Safety confirmation service] ①Registration of User information Required

Data registered within UTAS is used as user information for the safety confirmation service, so please keep the information updated at all times. (Some departments use their own data.)

# 1. Access UTAS.

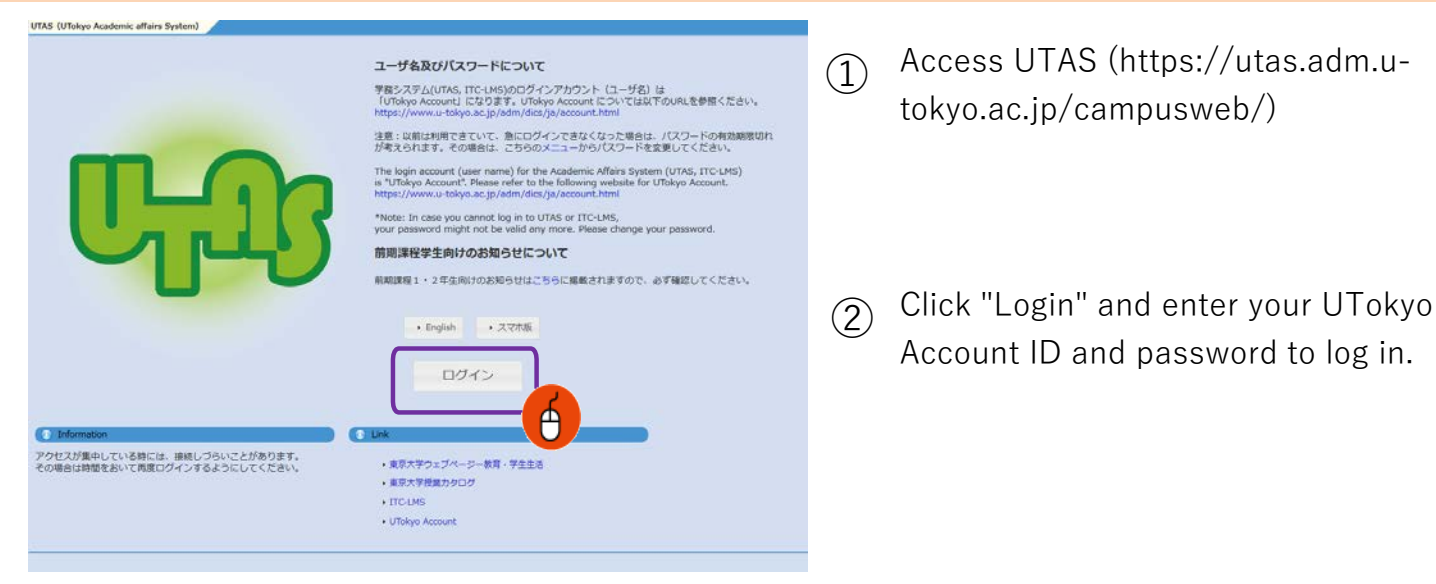

# 2. Move to the information editing screen.

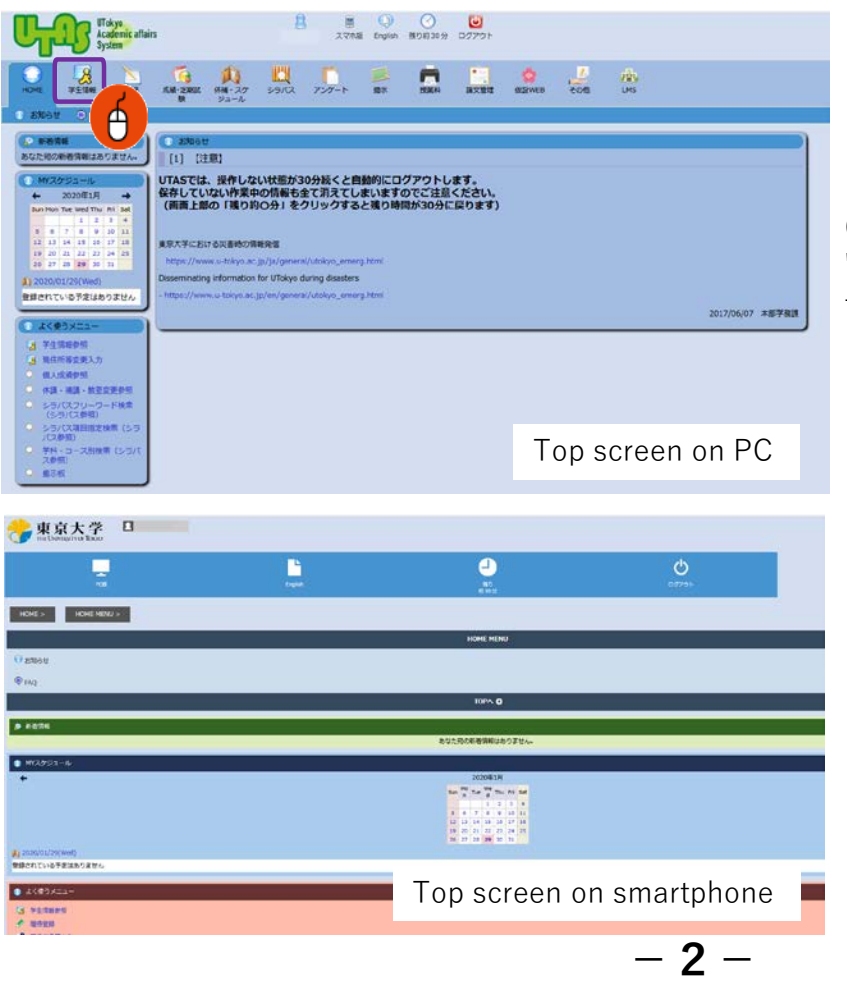

Click "Student Information"  $\rightarrow$ "Change Current Address" to go to the personal information edit screen.

# 3. Register the information.

| UTokyo<br>Academic affairs<br>System                                                                                                    |                                                                                                    |                |               | 2  通  () 2  () 2  () 2  () 2  () 2  () 2  () 2  () 2  () 2  () 2  () 2  () 2  () 2  () 2  () 2  () 2  () 2  () 2  () 2  () 2  () 2  () 2  () 2  () 2  () 2  () 2  () 2  () 2  () 2  () 2  () 2  () 2  () 2  () 2  () 2  () 2  () 2  () 2  () 2  () 2  () 2  () 2  () 2  () 2  () 2  () 2  () 2  () 2  () 2  () 2  () 2  () 2  () 2  () 2  () 2  () 2  () 2  () 2  () 2  () 2  () 2  () 2  () 2  () 2  () 2  () 2  () 2  () 2  () 2  () 2  () 2  () 2  () 2  () 2  () 2  () 2  () 2  () 2  () 2  () 2  () 2  () 2  () 2  () 2  () 2  () 2  () 2  () 2  () 2  () 2  () 2  () 2  () 2  () 2  () 2  () 2  () 2  () 2  () 2  () 2  () 2  () 2  () 2  () 2  () 2  () 2  () 2  () 2  () 2  () 2  () 2  () 2  () 2  () 2  () 2  () 2  () 2  () 2  () 2  () 2  () 2  () 2  () 2  () 2  () 2  () 2  () 2  () 2  () 2  () 2  () 2  () 2  () 2  () 2  () 2  () 2  () 2  () 2  () 2  () 2  () 2  () 2  () 2  () 2  () 2  () 2  () 2  () 2  () 2  () 2  () 2  () 2  () 2  () 2  () 2  () 2  () 2  () 2  () 2  () 2  () 2  () 2  () 2  () 2  () 2  () 2  () 2  () 2  () 2  () 2  () 2  () 2  () 2  () 2  () 2  () 2  () 2  () 2  () 2  () 2  () 2  () 2  () 2  () 2  () 2  () 2  () 2  () 2  () 2  () 2  () 2  () 2  () 2  () 2  () 2  () 2  () 2  () 2  () 2  () 2  () 2  () 2  () 2  () 2  () 2  () 2  () 2  () 2  () 2  () 2  () 2  () 2  () 2  () 2  () 2  () 2  () 2  () 2  () 2  () 2  () 2  () 2  () 2  () 2  () 2  () 2  () 2  () 2  () 2  () 2  () 2  () 2  () 2  () 2  () 2  () 2  () 2  () 2  () 2  () 2  () 2  () 2  () 2  () 2  () 2  () 2  () 2  () 2  () 2  () 2  () 2  () 2  () 2  () 2  () 2  () 2  () 2  () 2  () 2  () 2  () 2  () 2  () 2  () 2  () 2  () 2  () 2  () 2  () 2  () 2  () 2  () 2  () 2  () 2  () 2  () 2  () 2  () 2  () 2  () 2  () 2  () 2  () 2  () 2  () 2  () 2  () 2  () 2  () 2  () 2  () 2  () 2  () 2  () 2  () 2  () 2  () 2  () 2  () 2  () 2  () 2  () 2  () 2  () 2  () 2  () 2  () 2  () 2  () 2  () 2  () 2  () 2  () 2  () 2  () 2  () 2  () 2  () 2  () 2  () 2  () 2  () 2  () 2  () 2  () 2  () 2  () 2  () 2  () 2  () 2  () 2  () 2  () 2  () 2  () 2  () 2  () 2  () 2  () 2 | <b>)</b><br>アウト |           |      |                   |        |
|----------------------------------------------------------------------------------------------------|----------------------------------------------------------------------------------------------------|----------------|---------------|----------------------------------------------------------------------------------------------------|-----------------|-----------|------|-------------------|--------|
| HOME 学生情報 原修                                                                                                    | 成績·定期試<br>験                                                                                                    | (休福・スケ<br>ジュール | <u>।</u><br>२ | ごの アンケート 想示 投算科 論文     日本                                                                                                    | 2<br>文管理 仮設W    | EB その他    | LMS  |                   |        |
| () 保護者等の連絡先の変更について                                                                                                    | 🚴 字生情報                                                                                                    | 報参照 👌 🤱        | 見任所認          | 等変更入力 🔍 字生在諸状況確認 🏑 内定者進字分                                                                                                    | 先所属受付           | 、內定者進子先所腐 | 受何照会 |                   |        |
| 🔊 新著情報                                                                                                    | · 現住用                                                                                                    | 所等変更入力         |               |                                                                                                    |                 |           |      |                   | 🔒 Help |
| あなた宛の新著情報はありません。                                                                                                    | 学籍番                                                                                                    | 号              |               |                                                                                                    |                 |           |      |                   |        |
|                                                                                                    | 氏名                                                                                                    | 3              |               |                                                                                                    |                 |           |      |                   |        |
| MYXJSI-JL                                                                                                    | <u>央子</u> は<br>クラ                                                                                                    | なる             |               |                                                                                                    |                 |           |      | 子中           語学符号 |        |
| ← 2020年1月 →                                                                                                    |                                                                                                    |                |               |                                                                                                    |                 |           |      |                   |        |
| Summon file weather         Hi         Hi         Hi         Sat           1         2         3         4           5         6         7         8         9         10         11           12         13         14         15         16         17         18 | ※学生連絡先について変更がある場合は、項目をチェックして変更内容を入力してください。<br>保護者連絡たについて変更のある場合は、部局教務担当に申し出てください。<br>※登録するメールアドレスは u-tokyo.ac.jp ドメインからのメールを受信する設定を確認してください。<br>学内のUTokyo WiFi などの情報サービスを利用する際にはE-MAIL1が利用されます。 |                |               |                                                                                                    |                 |           |      |                   |        |
| 19 20 21 22 23 24 25<br>26 27 28 <b>29</b> 30 31                                                                                                    | 1                                                                                                    | 項目名            | 変更            |                                                                                                    |                 |           |      |                   |        |
| 1, 2020/01/20(Wed)                                                                                                    | 1                                                                                                    | 郵便番号           | E             | 郵便番号検索                                                                                                    |                 |           |      |                   |        |
| ※得されているスマ(1+5 h = ++ / )                                                                                                    | 4                                                                                                    | 都道府県           | E             | -                                                                                                    |                 |           |      |                   |        |
| ±34C11C010 J/210053 270                                                                                                    |                                                                                                    | 住所             | E             |                                                                                                    |                 |           |      |                   |        |
| ● よく使うメニュー                                                                                                    | 学生                                                                                                    | 電話番号           | E             |                                                                                                    |                 |           |      |                   |        |
|                                                                                                    |                                                                                                    | 携帯電話番号         | Ē             |                                                                                                    |                 |           |      |                   |        |
|                                                                                                    | l î                                                                                                    | E-MAIL 1       | T             |                                                                                                    |                 |           |      |                   |        |
| · 现 计 市场 # 第                                                                                                    |                                                                                                    | E-MAIL 2       | 100           |                                                                                                    |                 |           |      |                   |        |
| ○ 休田、休田、新安水田共昭                                                                                                    |                                                                                                    | 氏名             |               |                                                                                                    | Η I             |           |      |                   |        |
|                                                                                                    |                                                                                                    | カナ             |               |                                                                                                    |                 |           |      |                   |        |
| (シラバスクリーリー「個家」                                                                                                    | 1                                                                                                    | 続柄             |               |                                                                                                    |                 |           |      |                   |        |
| ○ シラバス項目指定検索(シラ                                                                                                    | 保護者                                                                                                    | 職業             |               |                                                                                                    |                 |           |      |                   |        |
| ハス参照)<br>〇 学科・コーフ別検索 (ミール)                                                                                                    |                                                                                                    | 都道府県           |               |                                                                                                    |                 |           |      |                   |        |
| ス参照)                                                                                                    |                                                                                                    | 住所             |               |                                                                                                    |                 |           |      |                   |        |
| 9 揭示板                                                                                                    | 1                                                                                                    | 電話番号           |               |                                                                                                    |                 |           |      |                   |        |
|                                                                                                    | 確認                                                                                                    | クリア            |               |                                                                                                    |                 |           |      |                   |        |
|                                                                                                    |                                                                                                    |                |               |                                                                                                    |                 |           |      |                   |        |
|                                                                                                    |                                                                                                    |                |               |                                                                                                    |                 |           |      |                   |        |

Enter your personal e-mail address used on devices such as mobile phones (including Gmail other than carrier mail) in E-MAIL 1.

Enter the e-mail address used at the university in E-MAIL 2.

Personal information is used only for specific purposes and will not be otherwise disclosed.

If an email address is registered to either A or B, it will be registered for the safety confirmation service, but please register both email addresses if possible.

Make sure that A and B email addresses are not duplicated. Otherwise an error will occur when registering to the safety confirmation service.

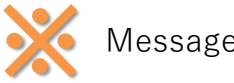

(1)

Messages from the safety confirmation service will be sent to both A and B.

- 2 If your address changes, please update the latest information immediately.
- (3) After entering the necessary information, press "Confirm" to complete the registration.

### – 3 –

# **Safety confirmation service 3** Receiving and answering safety confirmation mails **Required**

When an earthquake with a seismic intensity of 5 or lower occurs or a large tsunami warning is issued in the commuting destination and the region where you live, an email will be sent from the safety confirmation service <ut-safety@ems8.e-ansin.com> There are three response methods to the safety confirmation email: email response, web response, and app response.

## < Request to cancel the mobile phone's call-blocking >

If you do not disable the call-blocking function of your mobile phone for emails from the following domain, you will not be able to receive the safety confirmation emails in the event of a disaster. [e-ansin.com] Please perform the necessary procedures to ensure receipt of the email.

You can check the detailed domain-specific reception settings for each carrier in the "Unauthorized settings check for mobile device spam" file through the following link.

■東大ポータル>便利帳>環境安全本部>環境安全本部一覧>安否確認サービス https://www.ut-portal.u-tokyo.ac.jp/wiki/index.php/安否確認サービス

#### **1**. The following e-mail (example) will be sent to your e-mail address (refer to \* on page 3).

Subject: [h0909048-1] 【UTokyo/東京大学】安否状況確認について/Safety Confirmation

環境安全担当理事

居住地もしくは通勤通学先の都道府県で震度5以上の地震もしくは大津波が発生しました。 ご自身の安全を確保の上、安否確認サービスに安否状況を登録してください。

To Employees and students of UTokyo

From: Executive Vice President for Environment and Safety

A major earthquake or large tsunami has occurred in the area where you live or your place of work/study. Once you have ensured your safety, please indicate your safety situation by replying to our safety confirmation service.

安否/Condition? 1: 無事/Safe 2: 負傷/Injured 避難場所/Evacuated? 3: 自宅/Home 4:本郷/Hongo Campus 5: 駒1/Komaba1Campus 6: 駒2/Komaba2Campus 7: 柏/Kashiwa Campus 8: 白金台/Shirokanedai Campus 9: その他/The Other安否/Condition? このメールの返信により回答できますが、該当する番号のみ記載ください。例.13 または下記URL(PCの方はスマホ用URL)・アプリから回答してください。 Please reply using the applicable numbers only. Example "13" or answer using the following link (for PC and smartphones) or the App. 本メールは東京大学環境安全本部よりお送りしております。 お問い合わせは所属部局のご担当へお願いします。 This email is sent by the Division for Environment, Health and Safety, The University of Tokyo. For any inquiries about this email, please contact your department. Web response link (Mobiles) (Smartphones) WEB回答URL(ケータイ用とスマホ用があります) (ケータイの方はこちら) https://ems8.e-ansin.com/tky11/ut-safety/mobile/MobileWebAnswer.do+key= · · · > (スマホの方はこちら) 

■ Reply with the number corresponding to the received mail ※Answers sent from a forwarded email address will be invalid.

Click the web response link in the email and reply from the website

# Reply using the safety confirmation service app

 $\ensuremath{\mathbb{X}}\xspace$  see the following pages for web responses and app responses.

## You can answer as many times as you like. (Response will be updated to your latest answer)

```
List of choices
```

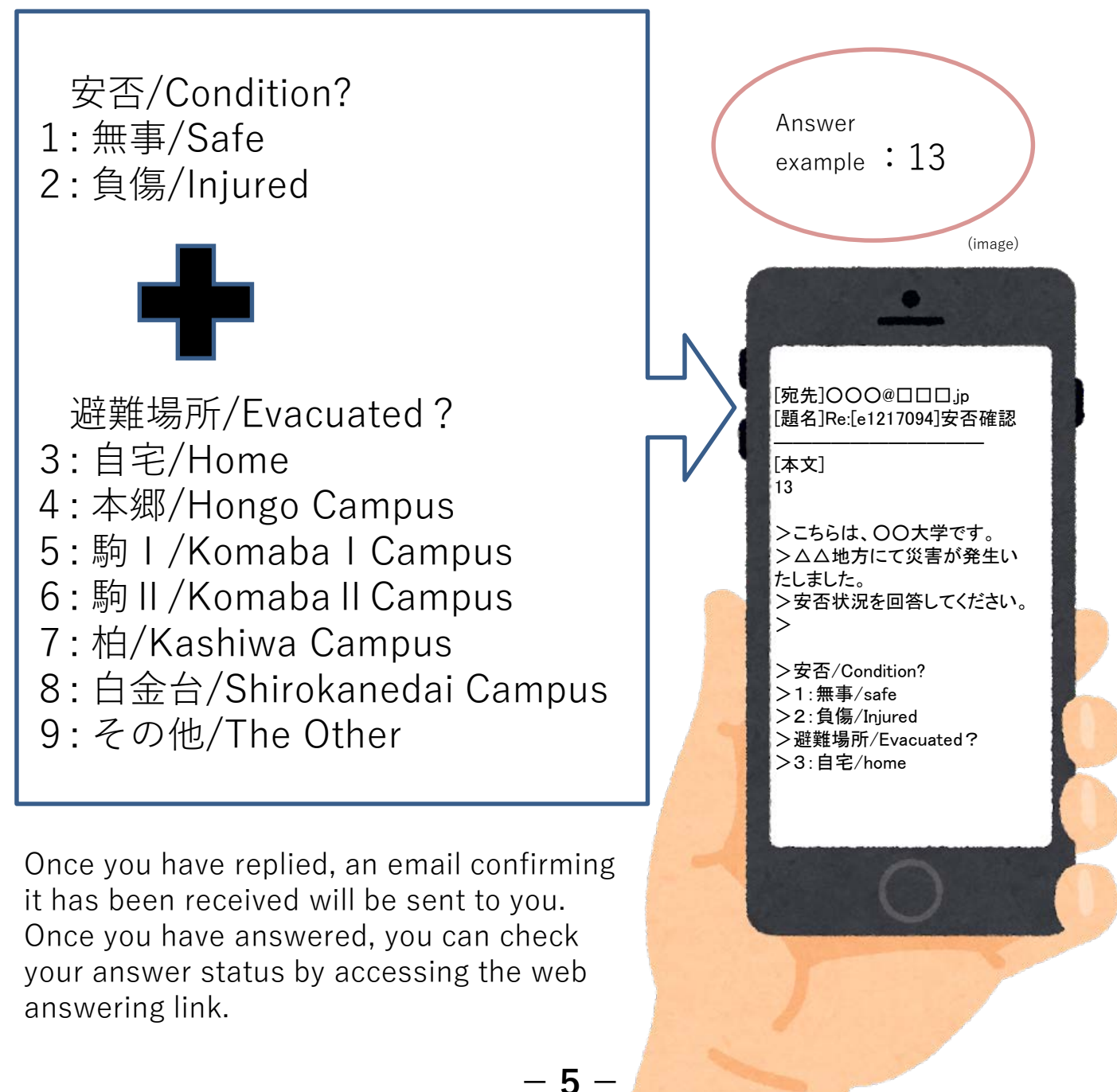

# < Reference > Web response method

1 Please access through the link in the mail text. (Use the link for smartphones if using PCs)

The following screen will be displayed. Select the answer and press "次項".

Answer screen (image)

| さんの回答状況                        |
|--------------------------------|
| 回答を入力し、最終ページの登録ボタンをクリックしてください。 |
| ■回答項目 1/2<br>〇 1.無事/Safe       |
| 〇 2.負傷/Injured                 |
|                                |
| 次頁                             |
| <u>回答を中止する</u>                 |

2 When all items have been answered, a confirmation screen is displayed. If there are no errors in the contents, click "登録" completing the response.

| 緊急連絡/安否確認                                                     |                                            |  |  |  |
|---------------------------------------------------------------|--------------------------------------------|--|--|--|
| 以下が入力されました。<br>■回答項目<br>1.無事/Safe<br>4.本郷/Hongo Campus        |                                            |  |  |  |
| 回答内容をご確認の上、登録ボタンをクリックしてください。<br>(なお、メッセージがある場合には以下に入力してください。) |                                            |  |  |  |
| · · · · · · · · · · · · · · · · · · ·                         | You can also enter a message as an option. |  |  |  |
| 戻る                                                            |                                            |  |  |  |
| <u>回答を中止する</u>                                                |                                            |  |  |  |

If you access the web through the link again after answering, you can check your answer.

# **Safety confirmation service -** Reference - Answering using the app

You can also reply to the safety confirmation email from the app. If you want to use the app, please register as follows.

(This cannot be used on multiple devices )

# 1. Perform the password initialization procedure.

If you do not have an email address registered in the HR information system The following operations cannot be performed as the address is not registered with the safety confirmation service.

You can register information in the personnel information system and perform the operation once the information has been updated by headquarters.

Also, for those who have newly entered their email address in the personnel information system, the email will not be sent to the new address until after the system has been updated by headquarters.

The Common IDs are used as the IDs for members of departments using the system. When logging on to the service for the first time, access through the following link. (There are some examples of external stations.)

\* Common ID: The last 10 digits of the 18 digit number on the lower right of the student / staff ID card

□ Safety confirmation service login URL

(PC) <u>https://ems8.e-ansin.com/tky11/ut-safety/</u> (Smartphone / Mobile ) <u>https://ems8.e-ansin.com/tky11/ut-safety/smart/</u>

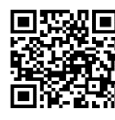

URL for smartphone

|                                 |                                              | <u>お気に入り登録</u>                  |
|---------------------------------|----------------------------------------------|---------------------------------|
| 緊急連絡/<br>災害発生時に管理者<br>安否を確認するシス | なった確認<br>が安否を確認するメールを送信し、対象者からの返信情報<br>テムです。 | をもとに                            |
|                                 | ユーザ情報登録・修正<br>管理者の方は管理機能な<br>(利用者権限の方はご年     | 2使用できます <u>ごちら</u><br>畑いただけません) |
| All Rights Reserved Copyrig     | ht (C) FUJITSU 2005-2018                     | Version: V 1 0 L 0 2            |
|                                 | 緊急連絡/安否確認                                    | 20                              |
|                                 | ID、パスワードを入力してください                            | lo l                            |
|                                 | I D<br>バスワード                                 | ]                               |
|                                 | パスワードをお忘れの方は <mark>こちら</mark>                |                                 |

クリア

ログイン

キャンセル

1 Click "ユーザ情報登録・修正".

2 Click "パスワードをお忘れの方はこちら".

3 Enter your Common ID in the ID field and press [送信].

| 緊急連絡/安否確認                                                                                                   |                      |
|----------------------------------------------------------------------------------------------------|----------------------|
| パスワードをお忘れの方はパスワード変更をしてください。<br>当サービスに登録されているIDを入力し、送信ボタンを押してください。<br>登録済のメールアドレスへパスワード変更についての メッセージが通知されます。 |                      |
| メールアドレスを登録されていない場合は、管理者へ ご連絡ください。                                                                           |                      |
| I D                                                                                                    |                      |
| 送信 キャンセル                                                                                                    |                      |
| All Rights Reserved Copyright (C) FUJITSU 2005-2018                                                         | Version: V 1 0 L 0 2 |

4 You will receive an "【緊急連絡/安否確認サービス】パスワード変更手続きのご案内" email at the e-mail address registered on the HR Information System (marked \* on page 3). (Please perform the operation using one of the email addresses. You do not have to do the same for all email addresses.)

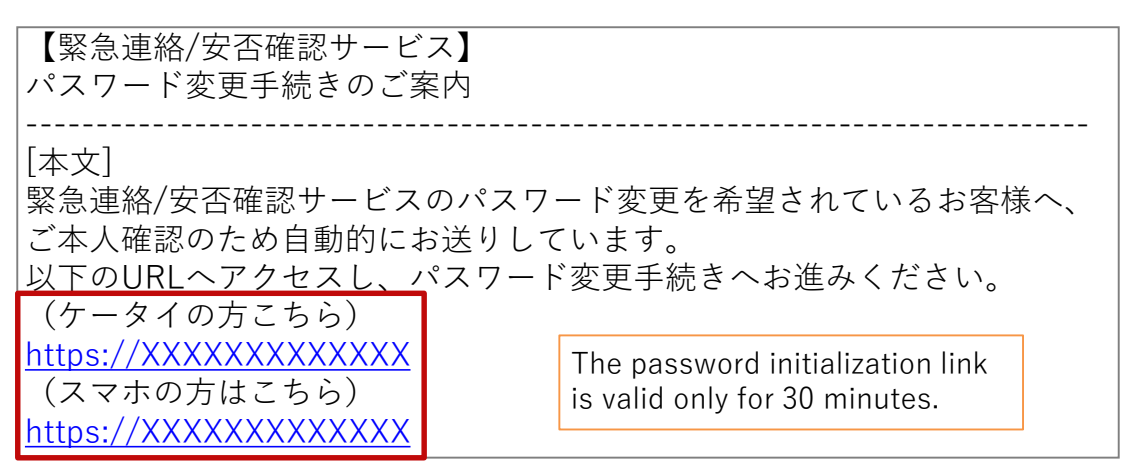

| 5 | For mobile phones, go to the link for " $f - g$<br>PCs or smartphones, go to the link for " $a = 1$                                                           | ed mail.<br>イの方はこちら". For<br>ホの方はこちら".                        | The password<br>can be up to<br>16 characters.<br>Only |
|---|----------------------------------------------------------------------------------------------------|---------------------------------------------------------------|--------------------------------------------------------|
|   |                                                                                                    | 緊急連絡/安否確認                                                     | alphanumeric                                           |
|   | Type in a new password of your choice<br>in the password change screen and once<br>you press the "Update" button will                                         | <b>パスワード変更</b><br>新しいパスワードを入力して更新ボタンを押してください。<br>ID : ******* | and symbols<br>to be used.                             |
| 6 | complete the change, and a confirmation<br>email confirming that the password has<br>been changed will be sent to your email<br>address (marked * on page 3). | 新/(スワード<br>「<br>新/(スワード(確認)<br>「<br>更新                        |                                                        |
|   |                                                                                                    |                                                               |                                                        |

- 8 -

# 2. Download the app.

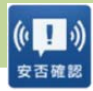

1 iOS Download the "安否確認アプリ(FujitsuLimited)" from the App Store. ※You can also download it from the link below.

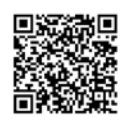

<u>https://itunes.apple.com/jp/app/an-fou-que-</u> <u>renapuri/id949342058?mt=8&ign-mpt=uo%3D4</u>

Android Download the "安否確認アプリ(富士通株式会社)" from GooglePlay etc. ※You can also download it from the link below.

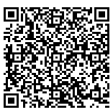

https://play.google.com/store/apps/details?id=safety.anpi.andr oid

Enter the required information on the initial setting screen that appears when you first open the app.
 Site identification information Enter the following link directly or use the QR code.

ems8/tky11/ut-safety

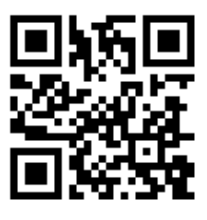

۰ID

Enter your Common ID number.

• Password

- Enter the password set on pages 7 and 8.
- Check "Send" for the location information when answering and press "Set". The settings are now complete.

| Initi                                  | ial Settings                                                                                                    |
|----------------------------------------|----------------------------------------------------------------------------------------------------|
| Plea:<br>Site                          | se register information<br>identification information                                                                               |
| Site                                   | identification information                                                                                                    |
| ID                                     |                                                                                                    |
|                                        |                                                                                                    |
| Pass                                   | word                                                                                                    |
|                                        |                                                                                                    |
| Loc                                    | cation information                                                                                                    |
| Seleo<br>infor<br>It be<br>map<br>conf | ct whether to send location<br>mation when replying.<br>comes enabled when using<br>linkage function in safety<br>irmation service. |
| S                                      | end                                                                                                    |
|                                        |                                                                                                    |
|                                        | Set                                                                                                    |

# < Reference > App notification and answering method

1 You will receive a push notification like the example on the right when a message is sent. (Please set your smartphone to allow push notifications in advance)

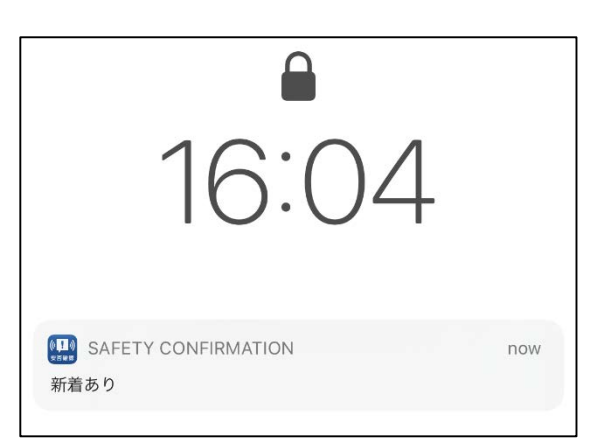

2 When you open the app, a screen like the one on the right will appear. Click "OK".

| Safety co | onfirmation       |  |
|-----------|-------------------|--|
| You've go | ot a new message. |  |
|           |                   |  |
|           | OK                |  |
|           |                   |  |

3 The mail text and answer items will be displayed. Check the corresponding item and press "Reply". When the confirmation screen is displayed, click "Yes". The answering is now complete.

(You can check your response status from the "Reply History")

Answer screen (image)

|                                                                                          | 〇 駒 2 /Komaba 2 Campus                                          |
|------------------------------------------------------------------------------------------|-----------------------------------------------------------------|
| < Reply                                                                                  | 〇 柏/Kashiwa Campus                                              |
| ■テスト送信■【UTokyo/東京大学】安否状況確<br>認について/Safety Confirmation                                   | 〇 白金台/Shirokanedai Campus                                       |
| 2019/12/18 16:07:34                                                                      | ○ その他/The Other                                                 |
| =テスト送信=                                                                                  | Message                                                         |
| 環境安全担当理事                                                                                 |                                                                 |
| 【UTokyo/東京大学】安否状況確認について/Sa<br>fety Confirmation                                          | Location information You can also enter a message as an option. |
| 居住地もしくは通勤通学先の都道府県で震度5以<br>上の地震もしくは大津波が発生しました。<br>ご自身の安全を確保の上、安否確認サービスに安<br>否状況を回答してください。 | Send location information if it is allowed to u se.             |
| To Employees and students of UTokyo                                                      |                                                                 |
| From: Norio Matsuki<br>Executive Vice President for Environment an<br>d Safetv           | │ <b>− 1 0 −</b>                                                |